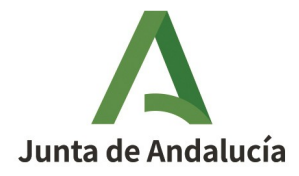

**Consejería de Desarrollo Educativo y Formación Profesional** Dirección General de Innovación y Formación del Profesorado

## Cómo adjuntar archivos anexos al trabajo mediante el servicio Consigna

Premios Joaquín Guichot y Antonio Domínguez Ortiz a la investigación e innovación educativa

Fecha de esta versión: 14/01/2025

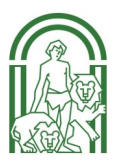

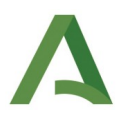

Si presenta un trabajo a la convocatoria de premios Joaquín Guichot y Antonio Domínguez Ortiz y el trabajo está acompañado de documentos (imágenes, vídeos...) que superan los 250 Mb y por tanto no se pueden adjuntar al formulario de solicitud en Séneca, puede utilizar el servicio corporativo <u>Consigna</u>.

El servicio Consigna está ideado para el intercambio de ficheros de gran tamaño (máximo 3 Gb). Para poder utilizar este servicio **es necesario tener una cuenta de correo corporativo**. Si no dispone de una debe activarla primero en Séneca, en Utilidades > Correo corporativo.

| E Utilidades 7                | CUENTAS CORPORATIVAS                                                                                                    | ✓ 盲 ←                      |
|-------------------------------|----------------------------------------------------------------------------------------------------|----------------------------|
| ੰ 🗷 🚖 🕷 🗮 🚳                   | * Campos Obligatorios                                                                                                    | CONTRAER TODOS LOS PANELES |
| • Utilidades                  |                                                                                                    |                            |
| Mis datos                     | Cuenta Junta de Andalucia Cuenta GSuite Cuenta Office 365                                                                                                    |                            |
| Cuentas corporativas          |                                                                                                    |                            |
| Agenda personal               | Correo corporativo activado                                                                                                    |                            |
| Documentos Solicitados        | Su dirección de correo corporativo es mmar.fuentes.edu@juntadeandalucia.es                                                                                                    |                            |
| Bandeja de firmas             | Puede usted acceder a su correo corporativo desde la aplicación de correo web corporativa https://correo.juntadeandalucia.es/                                                                                                    |                            |
| Verificar archivos firmados   | utilizando el usuario mmar.fuentes.edu (sin añadir @juntadeandalucia.es).                                                                                                    |                            |
| Avisos del Sistema            | Si ha okridado su contraseña, puede establecerla de nuevo en esta pantalla.                                                                                                    |                            |
| Documentos                    | La contraseña podrá ser modificada tanto desde esta pantalla como desde la aplicación de correo web (en este caso se debe<br>conserver la contraseña podrá ser modificada tanto desde esta pantalla como desde la aplicación de correo web (en |                            |
| Comprobar tiempos de petición | Conscenta contrasena en vego).                                                                                                    |                            |
| Repositorio documental        | Para entrar por primera vez o en caso de olvido                                                                                                    |                            |
| Accesos directos del usuario  | <ul> <li>News daws pata su corporativor.</li> </ul>                                                                                                    |                            |
|                               | Nueva clave para su correo corporativo                                                                                                    |                            |
|                               | <ul> <li>Confirme la nueva clave;</li> </ul>                                                                                                    |                            |
|                               | Confirme la nueva clave                                                                                                    |                            |
|                               | Para mayor seguridad, la clave deberia:                                                                                                    |                            |
|                               | Tener una longitud de al menos 8 caracteres.     Comenza nou enarcistra i alfabetro                                                                                                    |                            |
|                               | Contener al menos una letra mayúscula, una minúscula, un número y uno de los siguientes signos112?,:()                                                                                                    |                            |

Una vez activada su cuenta de correo corporativo, ya puede acceder al servicio Consigna. El nombre de usuario para acceder será el mismo nombre de la cuenta de correo (sin "@juntadeandalucia.es") y la misma contraseña.

| onsigna                                                                                                    |                                                                    |
|----------------------------------------------------------------------------------------------------|--------------------------------------------------------------------|
| nvio y recogida de licheros                                                                                                    | Andalucía, lunes 18 de marz                                        |
| LE DAMOS LA BIENVE                                                                                                    | NIDA A CONSIGNA                                                    |
| INICIO DE SESIÓN CO                                                                                                    | ON ACCESO ÚNICO                                                    |
| JUNTA DE A                                                                                                    | INDALUCIA<br>Web<br>de login unico                                 |
| Pulse para iniciar sesión, o para                                                                                                    | a acceder si ya la ha iniciado                                     |
| INFORMACIÓN PARA EL USUARIO                                                                                                    | ACCESO ALTERNATIVO SIN ACCESO ÚNICO                                |
| <ul> <li>Conozca más sobre el sistema de acceso único</li> <li>Obtener ayuda.</li> <li>Soporte para consultas o incidencias.</li> <li>Ver los términos de uso.</li> </ul> | Nombre de usuario: micuenta.ledu<br>Contraseña: ••••••••<br>Entrar |
| Consistent unstitut 1.5.0                                                                                                    |                                                                    |

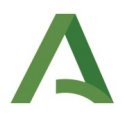

Para subir un fichero pulse el icono Nuevo.

| JUNTA DE ANDALUCIA                       |          | ,                           | Ayuda Soporte | 0          | · · · · · · · · · · · · |
|------------------------------------------|----------|-----------------------------|---------------|------------|-------------------------|
| Consigna<br>Envio y recogida de ficheros |          |                             |               | ج<br>Nuevo | Mis ficheros            |
| Sus ficheros subidos                     |          |                             |               |            |                         |
|                                          |          |                             |               | 🖾 Tamaño   | total: 0 B              |
| NOMBRE DEL FICHERO                       | TAMAÑO   | FECHA DE ENVÍO <del>-</del> | CAL           | DUCIDAD    | ESTADO                  |
|                                          | No hay f | ficheros para mostrar       |               |            |                         |
|                                          |          |                             |               |            |                         |
|                                          |          |                             |               |            |                         |

Los documentos deben estar comprimidos en un único archivo en formato zip o rar que no supere los 3 Gb de tamaño.

- 1. Mediante el botón **examinar** seleccione el archivo zip o rar que va a adjuntar.
- 2. Escriba en el cuadro **descripción** los documentos que se adjuntan.
- 3. Seleccione el tiempo deseado que esté disponible el envío: 3 meses.
- 4. Finalmente pulse SUBIR FICHERO

| JUNTA DE ANDALUCIA                                                                                                    | Ayuda Soporte |   | 🙆 fjav | vier.alcazar.ext 👤 |
|----------------------------------------------------------------------------------------------------|---------------|---|--------|--------------------|
| A Consigna                                                                                                    |               |   |        |                    |
| Envio y recogida de ficheros                                                                                                 |               | Æ | Nuevo  | Mis fichero        |
| Añadir nuevo fichero                                                                                                    |               |   |        |                    |
| DATOS DEL FICHERO                                                                                                    |               |   |        |                    |
| Fichero que desea enviar (máximo: 3 Gb Examinar) Materiales Premios Guichot-ADO.zip                                          |               |   |        |                    |
| Contraseña de acceso al fichero (opcional):                                                                                  |               |   |        |                    |
| NORMAS QUE DEBE CUMPLIR LA CONTRASEÑA                                                                                        |               |   |        |                    |
| Tiene que tener un mínimo de 8 caracteres.                                                                                   |               |   |        |                    |
| No puede aparecer el mismo carácter más de 2 veces.                                                                          |               |   |        |                    |
| Tiene que tener algún dígito (0 - 9).                                                                                        |               |   |        |                    |
| Tiene que empezar con carácter alfabético.                                                                                   |               |   |        |                    |
| <ul> <li>Debe tener al menos un carácter de letras mayúsculas: A - Z (Excepto la Ñ y las letras acentuadas,</li> </ul>       | ).            |   |        |                    |
| <ul> <li>Debe tener al menos un carácter de letras minúsculas: a - z (Excepto la ñ y las letras acentuadas).</li> </ul>      |               |   |        |                    |
| • No puede contener el Usuario, ni el Nombre, ni el Primer Apellido, ni el caracter especial @.                              |               |   |        |                    |
| Describa su envío (opcional):                                                                                                |               |   |        |                    |
| Materiales Premios Joaquín Guichot - Antonio Domínguez Ortiz<br>Anexos. Hojas de actividades (pdf)<br>Vídeo de presentación. |               |   |        |                    |
| 2 Cuánto tiempo desea que esté disponible su envío? <sup>3 meses</sup> 👻                                                     |               |   |        |                    |
| Pasado el tiempo indicado en esta opción, el fichero será borrado automáticamente del sistema.                               |               |   |        |                    |
| SUBIR FICHERO                                                                                                    |               |   |        |                    |

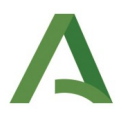

Obtendrá entonces una dirección URL desde la que descargar los documentos anexados. Esta dirección es la que indicará en el formulario de solicitud en Séneca, en el apartado DOCUMENTACIÓN ADJUNTA.

| JUNTA DE ANDALUCIA                                                                                                    | Ayuda Soporte 🏭 🛛 🛽 8 fjavier.alcazar.ext 🧕 |
|----------------------------------------------------------------------------------------------------|---------------------------------------------|
| Consigna<br>Envio y recogida de ficheros                                                                               | Nuevo Mis ficheros                          |
| ✓ El fichero fue subido correctamente                                                                                  |                                             |
| Materiales Premios Guichot-ADO.zip 258,65 MB                                                                           |                                             |
| Enviar por correo                                                                                                    |                                             |
| 🎸 Fichero limpio de virus                                                                                              |                                             |
| - O voces descargade                                                                                                   | 💥 Modificar                                 |
| https://consigna.juntadeandalucia.es/089c7315b60f93795961b0f15d991232                                                  | Borrar                                      |
| 💮 29 de enero de 2019, 10:20h (caduca en 12sem 5d 23h)                                                                 |                                             |
| 1 fjavier.alcazar.ext                                                                                                  |                                             |
| Checksum (SHA256): cbc8b33d1f5c70a1c9ee07736d087daca06f5e1bb5cda377e436e6464cdf0815                                    |                                             |
| Descripción:                                                                                                    |                                             |
| Materiales Premios Joaquín Guichot - Antonio Domínguez Ortiz Anexos. Hojas de actividades (pdf) Vídeo de presentación. |                                             |
|                                                                                                    |                                             |

| 4.3. DOCUMENTACIÓN ADJUNTA                                                                                                    |  |
|----------------------------------------------------------------------------------------------------|--|
| Trabajo presentado en su soporte original, en el cual no aparece ningún dato identificativo de sus autores o autoras ni de sus centros de trabajo.                                                                                                    |  |
| esumen del trabajo presentado:                                                                                                    |  |
| Resumen del trabajo. Breve reseña con las características más relevantes del trabajo presentado.<br>Objetivos,destinatarios, (max 2.000 caracteres)                                                                                                    |  |
| Declaración responsable del profesorado participante(Anexo II)                                                                                                    |  |
| El trabajo (generalmente en formato pdf) se adjunta en el momento de firmar y presentar la solicitud.<br>Material auxiliar (imágenes, videos,) puede comprimirse todo en un archivo gag y adjuntarlo en el<br>momento de firmar y presentar, siempre que en conjunto no tenga un tamaño de más de 70Mb.<br>También podemos adjuntar el material anexo subiéndolo a nuestro espacio en Consigna (para ello<br>necesitamos tener una cuenta de correo corporativo <u>Gjuntadeandalucia</u> .es |  |
|                                                                                                    |  |

Siempre puede ver el estado de sus ficheros accediendo a Consigna y pulsando en el icono Mis Ficheros. ¡IMPORTANTE!: no se admitirá la descarga desde espacios como Drive, Dropbox, Wetransfer y similares.